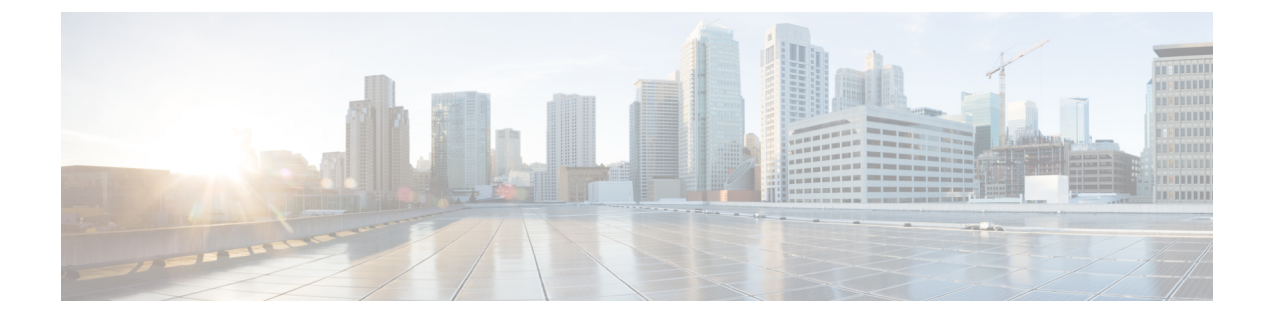

# Telefonsysteme überwachen

- Übersicht der Telefonsystemüberwachung, auf Seite 1
- Cisco IP-Telefon-Status, auf Seite 1
- Gründe für den Neustart, on page 7

# Übersicht der Telefonsystemüberwachung

Unter Verwendung des Menüs Telefonstatus auf dem Telefon und den Telefon-Webseiten können Sie verschiedene Informationen anzeigen. Diese Informationen umfassen:

- Geräteinformationen
- Informationen zur Netzwerkkonfiguration
- Netzwerkstatistik
- Geräteprotokolle
- Streaming-Statistik

Dieses Kapitel beschreibt die Informationen, die auf der Telefon-Webseite verfügbar sind. Sie können diese Informationen verwenden, um den Betrieb eines Telefons remote zu überwachen und bei der Fehlerbehebung zu helfen.

# **Cisco IP-Telefon-Status**

In den folgenden Abschnitten wird beschrieben, wie die Modellinformationen, Statusmeldungen und die Netzwerkstatistik auf Cisco IP-Telefon angezeigt werden.

- Modellinformationen: Zeigt Hardware- und Softwareinformationen zum Telefon an.
- Statusmenü: Ermöglicht den Zugriff auf Bildschirme, die Statusmeldungen, die Netzwerkstatistik und die Statistik für den aktuellen Anruf anzeigen.

Sie können die Informationen auf diesen Bildschirmen verwenden, um den Betrieb eines Telefons zu überwachen und bei der Fehlerbehebung zu helfen.

Sie können diese und andere Informationen auch remote über die Webseite für das Telefon abrufen.

## Fenster "Telefoninformationen anzeigen"

#### Prozedur

Schritt 1 Drücken Sie Anwendungen

Schritt 2 Wählen Sie Status > Produktinformationenaus.

Wenn der Benutzer mit einem sicheren oder authentifizierten Server verbunden ist, wird ein entsprechendes Symbol (Schloss oder Zertifikat) auf dem Bildschirm Telefoninformationen rechts neben der Serveroption angezeigt. Wenn der Benutzer nicht mit einem sicheren oder authentifizierten Server verbunden ist, wird kein Symbol angezeigt.

Auf dem Bildschirm Produktinformationen werden möglicherweise die folgenden Informationen angezeigt:

- Produktname
- Seriennummer
- MAC-Adresse
- Software-Version
- Konfigurationsversion

Die Informationen werden nur angezeigt, wenn sie in der Konfigurationsdatei (cfg.xml) konfiguriert wurden.

- Hardwareversion
- VID (Versions-ID)
- Zertifikat
- Anpassung

Schritt 3 Um den Bildschirm "Modellinformationen" zu verlassen, drücken Sie **5**.

## Telefoninformationen anzeigen

#### Procedure

Um den aktuellen Status des Cisco IP-Telefon zu überprüfen, klicken Sie auf die Registerkarte Info.

Auf der Registerkarte Info werden Informationen zu den Durchwahlen angezeigt, beispielsweise die Telefonstatistik und der Registrierungsstatus.

### Anzeigen des Telefonstatus

#### Prozedur

Schritt 1Drücken Sie Anwendungen .Schritt 2Wählen Sie Status > Telefonstatus aus.

. . . . . . . .

Sie können folgende Informationen anzeigen:

- Verstrichene Zeit: Gesamtzeit, die seit dem letzten Neustart des Systems verstrichen ist.
- Übertr. (Pakete): Vom Telefon übertragene Pakete.
- Empf. (Pakete): Vom Telefon empfangene Pakete.

# Anzeigen der Statusmeldungen auf dem Telefon

#### Prozedur

| Schritt 1<br>Schritt 2                                                                 | Drücken Sie <b>Anwendungen</b> .<br>Wählen Sie <b>Status &gt; Statusmeldungen</b> aus.                                              |
|----------------------------------------------------------------------------------------|----------------------------------------------------------------------------------------------------|
| Sie können ein Protokoll der verschiedenen Telefonstatus seit der Bereitstellung anzei |                                                                                                    |
|                                                                                        | Hinweis In den Statusmeldungen wird die UTC-Zeit angegeben, daher unterliegen sie nicht den Zeitzoneneinstellungen auf dem Telefon. |
| Schritt 3                                                                              | Drücken Sie <b>Zurück</b> .                                                                                                    |

# **Download-Status anzeigen**

Sie können den Download-Status über die Webseite des Telefons anzeigen, wenn Ihr Benutzer Schwierigkeiten bei der Registrierung des Telefons hat.

#### Vorbereitungen

Greifen Sie auf die Webseite zur Telefonverwaltung zu. Siehe Auf Weboberfläche des Telefons zugreifen.

Prozedur

Schritt 1 Wählen Sie Info > Download-Status aus.

| Schritt 2 | Sehen Sie Details zu Firmware-Upgrade, Bereitstellung und benutzerdefiniertem CA-Status wie unter Status |
|-----------|----------------------------------------------------------------------------------------------------|
|           | des Firmware-Upgrade, Bereitstellungsstatus, Benutzerdefinierter CA-Status und Bildschirmstatus          |
|           | beschrieben an.                                                                                          |
| Schritt 3 | Sehen Sie sich die Details der MIC-Verlängerung (Manufacture Installed Certificate) im Abschnitt         |
|           | AKtuansici ungsstatus uci wite-zei unziel ung all.                                                       |

## Die IP-Adresse des Telefons bestimmen

Da die IP-Adresse von einem DHCP-Server zugewiesen wird, muss das Telefon neu gestartet und mit dem Subnetz verbunden werden.

#### Before you begin

Greifen Sie auf die Webseite zur Telefonverwaltung zu. Siehe Auf Weboberfläche des Telefons zugreifen.

#### Procedure

| Schritt 1 | Wählen Sie <b>Info &gt; Status</b> aus.                                                |
|-----------|----------------------------------------------------------------------------------------|
| Schritt 2 | Navigieren Sie zu IPv4-Informationen. Unter Aktuelle IP wird die IP-Adresse angezeigt. |
| Schritt 3 | Navigieren Sie zu IPv6-Informationen. Unter Aktuelle IP wird die IP-Adresse angezeigt. |

# Anzeigen des Netzwerkstatus

#### Prozedur

| Schritt 1<br>Schritt 2 | Drücken Sie <b>Anwendungen</b> .<br>Wählen Sie <b>Status</b> > <b>Netzwerkstatus</b> aus.                                                                                                    |
|------------------------|----------------------------------------------------------------------------------------------------|
|                        | Sie können folgende Informationen anzeigen:                                                                                                    |
|                        | • Netzwerktyp: Gibt den Typ der Local Area Network-Verbindung (LAN) an, die vom Telefon verwendet wird.                                                                                                   |
|                        | • Netzwerkstatus: Gibt an, ob das Telefon mit einem Netzwerk verbunden ist.                                                                                                    |
|                        | • <b>IPv4-Status</b> : IP-Adresse des Telefons. Sie können Informationen zu IP-Adresse, Adresstyp, IP-Status, Subnetzmaske, Standardrouter, DNS (Domain Name Server) 1 sowie DNS 2 des Telefons anzeigen. |
|                        | • <b>IPv6-Status</b> : IP-Adresse des Telefons. Sie können Informationen zu IP-Adresse, Adresstyp, IP-Status, Subnetzmaske, Standardrouter, DNS (Domain Name Server) 1 sowie DNS 2 des Telefons anzeigen. |
|                        | • VLAN-ID: VLAN-ID des Telefons.                                                                                                    |
|                        | • MAC-Adresse: Eindeutige MAC(Media Access Control-)-Adresse des Telefons.                                                                                                    |
|                        | • Hostname: Zeigt den aktuellen Hostnamen an, der dem Telefon zugeordnet ist.                                                                                                    |
|                        |                                                                                                    |

- Domäne: Zeigt den Netzwerkdomänennamen des Telefons an. Standardwert: cisco.com
- Portlink wechseln: Status des Switch-Ports.
- Port-Konfig. wechseln: Gibt die Geschwindigkeit und den Duplex-Status des Netzwerkports an.
- PC-Port-Konfig.: Gibt die Geschwindigkeit und den Duplex-Status des PC-Ports an.
- PC-Port-Link: Gibt die Geschwindigkeit und den Duplex-Status des PC-Ports an.

## Überwachung der Sprachqualität

Cisco IP-Telefone verwenden zum Messen der Sprachqualität von innerhalb des Netzwerks gesendeten und empfangenen Anrufen Statistikkennzahlen, die auf Verdeckungsereignissen basieren. DSP gibt Verdeckungsrahmen wieder, um den Rahmenverlust im Sprachpaketstream zu maskieren.

- Verdeckungsmetrik: Rate der Verdeckungsrahmen über allen Sprachrahmen anzeigen. Die Intervallrate für die Verdeckung wird alle drei Sekunden berechnet.
- Kennzahl Verdeckungszeit in Sekunden: Anzahl von Sekunden anzeigen, in denen DSP aufgrund von Rahmenverlusten Verdeckungsrahmen wiedergibt. Eine schwerwiegend "verdeckte Sekunde" ist eine Sekunde, in der DSP Verdeckungsrahmen von mehr als fünf Prozent wiedergibt.

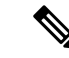

```
Hinweis
```

Die Rate und Sekunden der Verdeckung sind primäre Messungen basierend auf dem Rahmenverlust. Die Verdeckungsrate Null gibt an, dass Rahmen und Pakete pünktlich und ohne Verlust im IP-Netzwerk übermittelt werden.

Sie können auf dem Bildschirm Anrufstatistik auf Cisco IP-Telefon oder remote unter Verwendung der Streaming-Statistik auf die Sprachqualitätsmetrik zugreifen.

### Anrufstatistik anzeigen Bildschirm

Sie können auf dem Telefon auf das Menü **Anrufstatistik** zugreifen, um detaillierte Informationen zu den kürzlichen Anrufen anzuzeigen. Beispiel: Anruftyp, Name des Anrufers, Nummer des Anrufers.

#### Prozedur

| Schritt 1 | Drücken Sie Anwendungen                                 |  |
|-----------|---------------------------------------------------------|--|
| Schritt 2 | Wählen Sie Status > Telefonstatus > Anrufstatistik aus. |  |
| Schritt 3 | Um das Statusmenü zu schließen, drücken Sie Zurück      |  |

#### Anrufstatistikfelder

In der folgenden Tabelle werden die Elemente auf dem Bildschirm Anrufstatistik beschrieben.

| Element                    | Beschreibung                                                              |
|----------------------------|---------------------------------------------------------------------------|
| Anruftyp                   | Ein ausgehender oder eingehender Anruf.                                   |
| Name des Gesprächspartners | Der Name der Person, die den Anruf getätigt oder angenommen hat.          |
| Nr. Ges. Part.             | Die Telefonnummer der Person, die den Anruf getätigt oder angenommen hat. |
| Kodierungs-Codec           | Die Methode zum Komprimieren der ausgehenden<br>Audiosignale.             |
| Dekodierungs-Codec         | Die Methode zum Dekomprimieren der eingehenden<br>Audiosignale.           |
| Anrufzeit                  | Die Uhrzeit, zu der ein Anruf getätigt oder angenommen wurde.             |
| Anruf-ID                   | Ein Bezeichner des Anrufers.                                              |

Tabelle 1: Elemente der Anrufstatistik für das Cisco IP-Telefon

## Anzeigen des Personalisierungsstatus im Configuration Utility

Nach Abschluss des RC-Downloads vom EDOS-Server können Sie den Personalisierungsstatus eines Telefons über die Weboberfläche anzeigen.

Im Folgenden werden Beschreibungen der Remote-Personalisierungsstatus aufgeführt:

- Offen: Das Telefon wurde zum ersten Mal hochgefahren und ist noch nicht konfiguriert.
- Abgebrochen: Die Remote-Personalisierung wurde aufgrund einer anderen Bereitstellung, z. B. DHCP-Optionen, abgebrochen.
- Ausstehend: Das Profil wurde vom EDOS-Server heruntergeladen.
- Anpassung-Ausstehend: Es wurde eine Umleitungs-URL vom EDOS-Server auf das Telefon heruntergeladen.
- Erfasst: Im vom EDOS-Server heruntergeladenen Profil ist eine Umleitungs-URL für die Bereitstellungskonfiguration enthalten. Wenn der Umleitungs-URL-Download vom Bereitstellungsserver erfolgreich ist, wird dieser Status angezeigt.
- Nicht verfügbar: Die Remote-Personalisierung wurde angehalten, da der EDOS-Server mit einer leeren Bereitstellungsdatei geantwortet hat und die HTTP-Antwort 200 OK lautete.

#### Prozedur

| Schritt 1 | Wählen sie auf der Telefonwebseite Administratoranmeldung > Info > Status aus.                          |  |
|-----------|----------------------------------------------------------------------------------------------------|--|
| Schritt 2 | Im Abschnitt Produktinformationen können Sie im Feld Anpassung den Personalisierungsstatus des Telefons |  |
|           | anzeigen.                                                                                               |  |

Wenn eine Bereitstellung fehlschlägt, können Sie die Details im Abschnitt **Bereitstellungsstatus** auf derselben Seite anzeigen.

# Gründe für den Neustart

Auf dem Telefon werden die letzten fünf Gründe für den Neustart oder die Aktualisierung des Telefons gespeichert. Wenn das Telefon auf die Werkseinstellungen zurückgesetzt wird, werden diese Informationen gelöscht.

In der folgenden Tabelle sind die Gründe für den Neustart oder die Aktualisierung des Cisco IP-Telefon aufgeführt.

| Ursache                  | Beschreibung                                                                                                    |
|--------------------------|----------------------------------------------------------------------------------------------------|
| Upgrade                  | Der Neustart wurde aufgrund eines<br>Aktualisierungsvorgangs ausgelöst (unabhängig<br>davon, ob das Update erfolgreich war oder<br>fehlgeschlagen ist).                      |
| Bereitstellung           | Der Neustart wurde aufgrund von Änderungen der<br>Parameterwerte (auf dem IP-Telefonbildschirm oder<br>der Web-Benutzeroberfläche) oder einer<br>Synchronisierung ausgelöst. |
| Durch SIP ausgelöst      | Der Neustart wurde von einer SIP-Anforderung<br>ausgelöst.                                                                                                    |
| RC                       | Der Neustart wurde von einer Remote-Anpassung<br>ausgelöst.                                                                                                    |
| Durch Benutzer ausgelöst | Der Benutzer löste den Kaltstart manuell aus.                                                                                                    |
| IP geändert              | Der Neustart wurde ausgelöst, nachdem die<br>IP-Adresse des Telefons geändert wurde.                                                                                         |

Sie können den Neustartverlauf wie folgt anzeigen:

- Auf der Telefon-Web-Benutzeroberfläche
- Auf dem IP-Telefonbildschirm
- In der Telefonstatus-Dumpdatei (http://phoneIP/status.xml oder http://phoneIP/admin/status.xml)

## Neustartverlauf auf der Webbenutzeroberfläche des Telefons

Auf der Seite **Info** > **Systemstatus** werden unter **Neustartverlauf** der Verlauf des Geräteneustarts, die fünf letzten Neustarts mit Datum und Uhrzeit sowie der Grund für den Neustart angezeigt. Jedes Feld zeigt den Grund für den Neustart und einen Zeitstempel an, der angibt, wann der Neustart ausgeführt wurde.

Zum Beispiel:

Reboot Reason 1: [08/13/14 06:12:38] User Triggered Reboot Reason 2: [08/10/14 10:30:10] Provisioning Reboot Reason 3: [08/10/14 10:28:20] Upgrade

Der Neustart wird in umgekehrter chronologischer Reihenfolge angezeigt. Der Grund für den letzten Neustart wird in **Grund für den Neustart 1** angegeben.

### Neustartverlauf auf dem Cisco IP-Telefonbildschirm

Der **Neustartverlauf** befindet sich im Menü **Apps** > **Administratoreinstellungen** > **Status**. Im Fenster Neustartverlauf werden die Einträge in umgekehrter chronologischer Reihenfolge angezeigt (ähnlich wie die Sequenz auf der Web-Benutzeroberfläche für das Telefon).

# Neustartverlauf in der Status-Dumpdatei

Der Neustartverlauf wird in der Status-Dumpdatei gespeichert (http://<phone\_IP\_address>/admin/status.xml).

In dieser Datei wird der Neustartverlauf in den Tags **Reboot\_Reason\_1** bis **Reboot\_Reason\_3** – wie in diesem Beispiel gezeigt – gespeichert:

```
<Reboot_History>
<Reboot_Reason_1>[08/10/14 14:03:43]Provisioning</Reboot_Reason_1>
<Reboot_Reason_2>[08/10/14 13:58:15]Provisioning</Reboot_Reason_2>
<Reboot_Reason_3>[08/10/14 12:08:58]Provisioning</Reboot_Reason_3>
<Reboot_Reason_4>
<Reboot_Reason_5>
<Reboot_History/>
```